### DERS KONU EKLEME VE ADOBE CONNECT CANLI DERS BAĞLANTISI OLUŞTURMA

#### 1) Ders sayfasına giriniz çark simgesini tıklayıp "Düzenlemeyi Aç" butonuna tıklayınız.

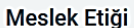

Anasayfam / Dersler / 2019-2020 Bahar Dönemi / FEN FAKÜLTESİ / MATEMATİK BÖLÜMÜ / 3. SINIF / MAT3018\_14

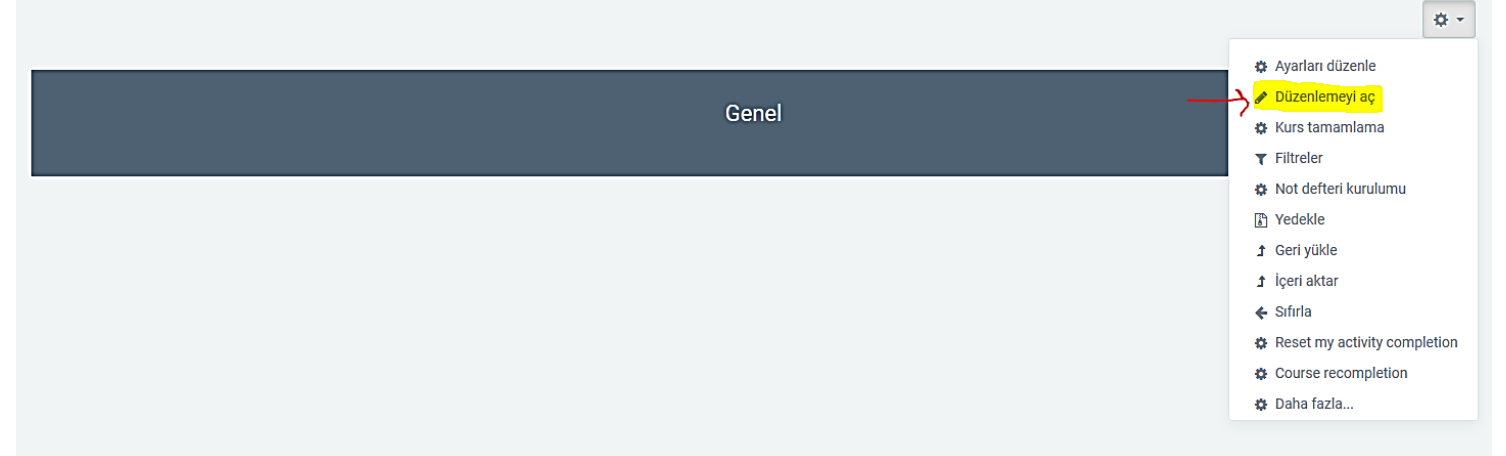

# 2) "Konu Ekle"ye tıklayınız. Bölüm Sayısı "1" olacak şekilde konu ekleyiniz.

| Meslek Etiği<br>Anasayfam / Dersler / 2019-2020 Bahar Dönemi / FEN FAKÜLTESİ / MATEMATİK BÖLÜMÜ / 3. SINIF / MAT3018_14 | ¢ •                                                                     |
|----------------------------------------------------------------------------------------------------|-------------------------------------------------------------------------|
| Genel                                                                                                    | 🕸 Düzenle 👻                                                             |
|                                                                                                    | Yeni bir etkinlik ya da kaynak ekle Yeni bir etkinlik ya da kaynak ekle |

## 3) "Düzenle" menüsünde "Konuyu Düzenle" seçiniz.

|        | Genel | 🗱 Düzenle 👻                           |
|--------|-------|---------------------------------------|
|        |       | + Yeni bir etkinlik ya da kaynak ekle |
| Konu 1 |       | tic Düzenle →                         |
|        |       | O Vurgula                             |
|        |       | 📋 Konuyu sil 🕂 Konu ekle              |

# 4) Özel Ayarı seçerek Ders 1 (Tarih-Saat) bilgisi yazınız. Değişiklikleri Kaydet butonuna basınız.

|                          |               |                     |            |        |         |                     |       |      |  |   | ► Heps | ni genişiet |
|--------------------------|---------------|---------------------|------------|--------|---------|---------------------|-------|------|--|---|--------|-------------|
| ▼ Genel                  |               |                     |            |        |         |                     |       |      |  |   |        |             |
| Bölüm adı                | $\rightarrow$ | <mark>∕ Özel</mark> | ayar       | Ders 1 | (07.10. | <mark>2020-1</mark> | 5:00) |      |  |   |        |             |
| Özet                     | 0             | 1                   | i •        | B I    | =       | Ξ                   | Ø     | S3 🖌 |  | 4 | 5      |             |
|                          |               |                     |            |        |         |                     |       |      |  |   |        |             |
|                          |               |                     |            |        |         |                     |       |      |  |   |        |             |
|                          |               |                     |            |        |         |                     |       |      |  |   |        |             |
|                          |               |                     |            |        |         |                     |       |      |  |   |        |             |
|                          |               |                     |            |        |         |                     |       |      |  |   |        |             |
|                          |               |                     |            |        |         |                     |       |      |  |   |        |             |
| Erişilebilirliği sınırla |               |                     |            |        |         |                     |       |      |  |   |        |             |
|                          | $\rightarrow$ | Değişil             | klikleri k | aydet  | İpta    | d                   |       |      |  |   |        |             |

## 5) Yeni bir etkinlik ya da kaynak ekle butonuna tıklayınız.

+ Ders 1 (07.10.2020-15:00)

🌣 Düzenle 👻

Yeni bir etkinlik ya da kaynak ekle

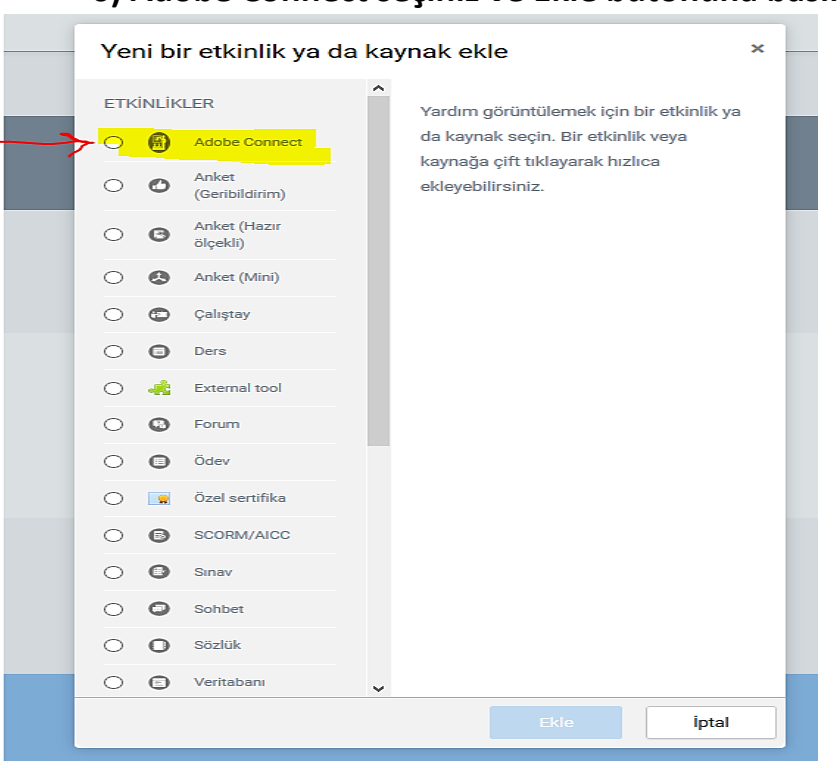

### 6) Adobe Connect seçiniz ve Ekle butonuna basınız.

# 7) Toplantı başlığı olarak "Ders\_kodu-Canlı Ders 1" yazınız.

Adobe Connect ayarlarında ders programında size ait dersin başlangıç tarih saat ve bitiş tarih saat bilgilerini seçiniz. Diğer ayarları olduğu haliyle bırakınız. Ardından sayfanın altında bulunan "Kaydet ve Derse Dön" butonuna tıklayınız.

|                                            |                                              |                                                     | Hepsini genişler |
|--------------------------------------------|----------------------------------------------|-----------------------------------------------------|------------------|
| ▼ Genel                                    |                                              |                                                     |                  |
| Toplantı başlığı                           | MAT1000-Canli Ders 1                         |                                                     |                  |
| Intro                                      | 1 i * B I ⊟ ⊨ % % <b>¢</b>                   | a 🛤 42                                              |                  |
|                                            |                                              |                                                     |                  |
|                                            |                                              |                                                     |                  |
|                                            |                                              |                                                     |                  |
|                                            |                                              |                                                     |                  |
| <ul> <li>Adobe Connect Ayarları</li> </ul> |                                              |                                                     |                  |
| Toplantı adresi                            | • abcdef1234 Toplanti adres<br>Örnek: abcdef | si kısmına rastgele harf ve rakam giriniz.<br>f1234 |                  |
| Toplantı tipi                              | Private                                      |                                                     | \$               |
| Meeting Templates                          | Varsayılan Toplantı Şablonu - Template       |                                                     | ٠                |
| Start time                                 | 6. ≎ October ≎ 2020 ≎ 15 ≎                   | 15 :                                                |                  |
| End time                                   | 6 \$ October \$ 2020 \$ 17 \$                | 15 e 简                                              |                  |
|                                            |                                              |                                                     |                  |

Yeni bir Adobe Connect, Ders 1 (07.10.2020-15:00) içine ekleniyor

8) Canlı Ders bağlantısını oluşturmuş bulunmaktasınız. Bu şekilde haftalık olarak dersler açılabilir.